## Add New Instructors to the Instructor/Advisor Table

In order to assign people as instructors for your classes, they must be in the Instructor/Advisor Table, they must have an **Active** status, the **Effective Date** must be <u>before the start of the Term</u> that you are assigning them to, and your department must be in their list of **Acad Orgs** on the **Approved Courses** page.

New faculty are initially setup by Human Resources with the hiring department as the Approved Courses Acad Org.

## Navigation:

Main Menu > Curriculum Management > Instructor Advisor Information > Instructor/Advisor Table

| Instructor/Advisor Table                                                                                                    |                                                                 |
|----------------------------------------------------------------------------------------------------|-----------------------------------------------------------------|
| Enter any information you have and click Search. Leave fields blank for a                                                                                                    | Enter the person's <b>Stony</b><br>Brook ID and click Search.   |
| ID: begins with  100200300                                                                                                    | If you do not know the Stony<br>Brook ID, enter the <b>Last</b> |
| National ID: begins with                                                                                                    | Name and First Name and click Search. Note: Some                |
| First Name: begins with  First Name: begins with  First Name: begins with  First Name: begins with First Name: begins with Fir | people may have the same<br>first and last names. The most      |
| Include History     Correct History                                                                                                    | accurate way to search is with<br>Stony Brook ID                |
| Search Clear Basic Search 🗐 Save Search Criteria                                                                                                    |                                                                 |

| / Instructor/Advisor Table | Approved Courses      |                         |                  |                 |
|----------------------------|-----------------------|-------------------------|------------------|-----------------|
| Shannon Stagman            |                       | 126450204               | *                |                 |
| Instructor Dotaila         |                       |                         |                  |                 |
| Instructor Details         |                       | Find View /             | All First 🖾 1 o  | f1 🗠 Last       |
| *Effective Date:           | 08/23/2007 M *Status: | Active                  |                  | + -             |
| *Instructor Type:          |                       |                         | Advisor          |                 |
| *Academic Institution:     | USBNY Q               | SUNY at Stony Brook     |                  |                 |
| *Primary Acad Org:         | POLISCI               | Political Science       |                  |                 |
| *Instructor Available:     | Available             |                         |                  |                 |
| Instructor/Advisor Role    |                       | Find   View Al          | l 🛛 First 🗹 1 of | 1 🗈 Last        |
| Advisor Number:            | P                     | Percent of Appointment: |                  | + -             |
| *Academic Career:          | Q                     |                         |                  |                 |
| Academic Program:          | Q                     |                         |                  |                 |
| Academic Plan:             | Q                     |                         |                  |                 |
| Academic Sub-Plan:         | Q                     |                         |                  |                 |
|                            |                       |                         |                  |                 |
| Save Return to Searc       | t Previous in List ↓  | Next in List            | Update/Display   | Include History |

On this page you are viewing the most current Effective Dated row. Make sure the **Status** says "**Active**" and the **Instructor Available** says "**Available**." You do not have to change anything on this page yet.

The **Primary Acad Org** is the department that was assigned when the person was hired.

Over time an Instructor's status and availability may change. Click the **Include History** button and then click <u>View All</u> if you would like to view all of the history rows.

Click the **Approved Courses** tab to view the list of departments (identified by **Acad Org)** that this person is approved to teach courses for.

| ( | Instructor/Advisor Table      | Approved Courses    |                  |                  |                |              |                  | _         |
|---|-------------------------------|---------------------|------------------|------------------|----------------|--------------|------------------|-----------|
|   | Shannon Slagman               |                     |                  | 105450           | 12/04          | *            |                  |           |
|   | Instructor Details            |                     |                  |                  | <u>Fin</u> e   | d   View All | First 🛃 1 of 1   | ▶ Last    |
|   | Effective Date:               | 08/23/2007          | Status           | s: Acti          | ve             |              |                  |           |
|   | Instructor Type:              |                     |                  | <b>□</b> 4       | dvisor         |              |                  |           |
|   | Academic Institution:         | USBNY               | SUNY             | at Stony Bro     | ok             |              |                  |           |
|   | Primary Acad Org:             | POLISCI             | Politic          | al Science       |                |              |                  |           |
|   | Course Description            |                     |                  | <u>Cu</u>        | stomize   Fi   | ind          | First 🕙 1 of 1 🕩 | Last      |
|   | Seg Nbr *Acad Org 1 POLISCI   | Subject Area        | <u>Course ID</u> | <u>Offer Nbr</u> | <u>Cataloq</u> | Nbr          | Campus           | ŧ         |
|   | Save     O     Deturn to Sear | ch + Previous in Li | iet IE Nev       | rt in Liet       |                | 题 Update/Di  | solay            | e History |
|   | A Return to Seal              |                     |                  | territ List      | 4              |              |                  | Cristoly  |

If your department is not listed, you must add it by doing the following:

- Go back to the first page—the Instructor/Advisor Table—click in the Effective Date field, and click the 
   Add a New Row button. Make sure the Effective Date in the added row is <u>before</u> the start of the Term.
- Then click the **Approved Courses** tab
- Click the 🛨 Add a new Row button on this page
- Click the <sup>Q</sup> to select your Acad Org
- Click the **Save** button